# Moody Bible Institute VPN Login Instructions with Duo Security

### 1.) Open a browser to <a href="https://vpn.moody.edu/duo">https://vpn.moody.edu/duo</a>

1. Enter your moody username and password.

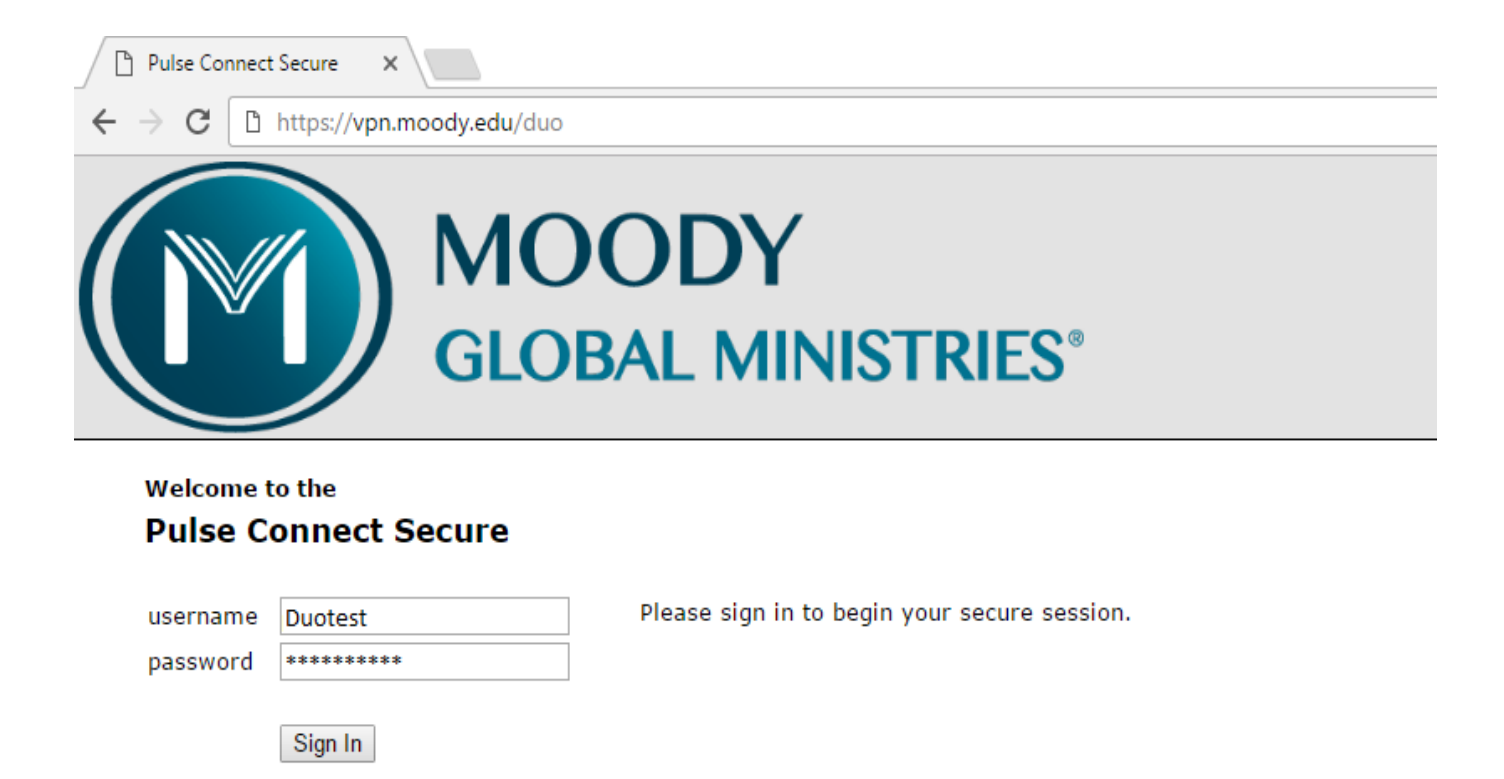

#### 2.) Duo Welcome Screen

- 1. If you have never enrolled in Duo Security's MFA (Multi-Factor Authentication). You will be presented with this screen to begin enrollment.
- 2. Click **Start setup** to begin enrolling your device.

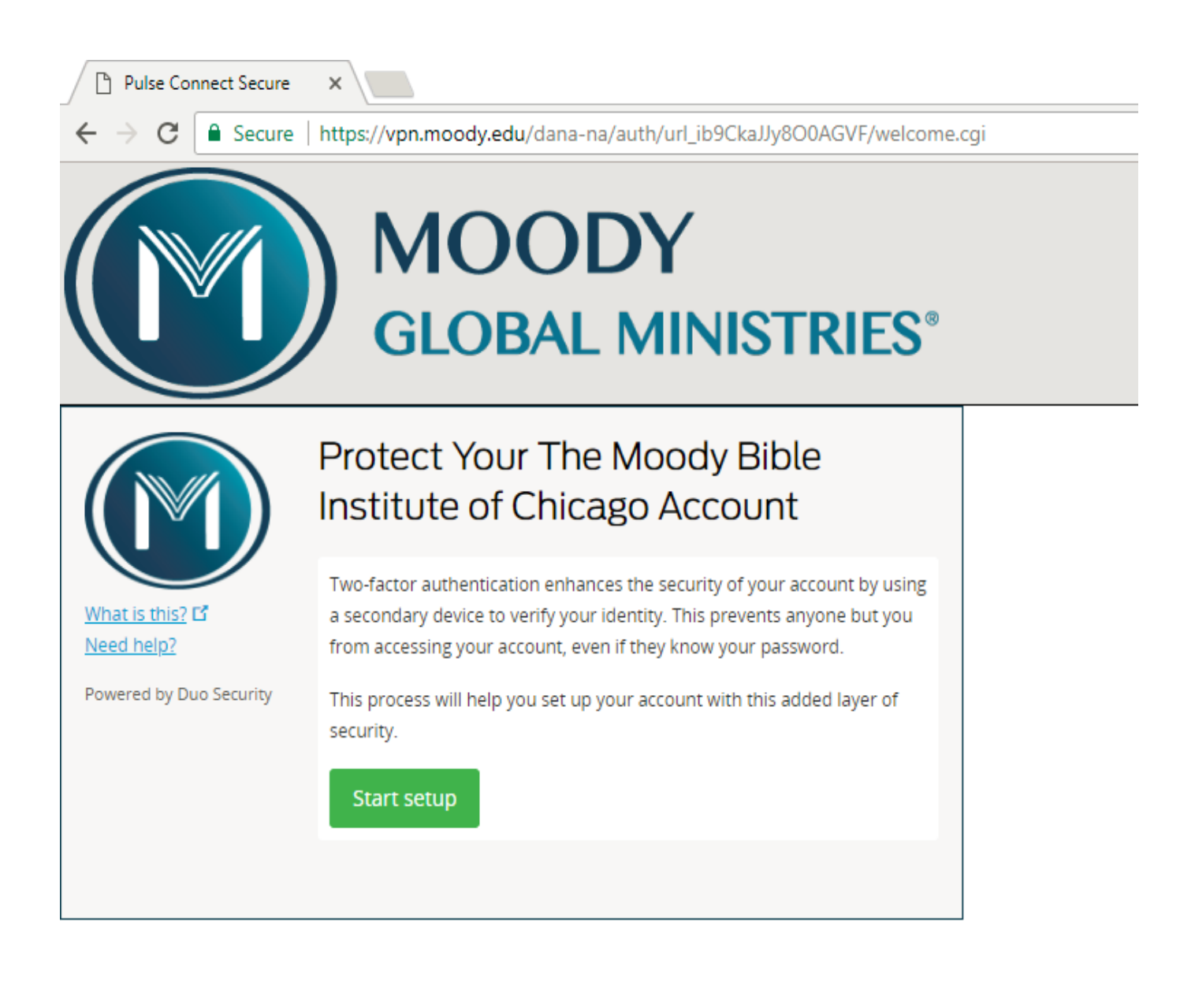

#### 3.) Choose Your Authentication Device Type

1. Select the type of device you'd like to enroll and click **Continue**. We recommend using a smartphone for the best experience, but you can also enroll a landline telephone, or iOS/Android tablets.

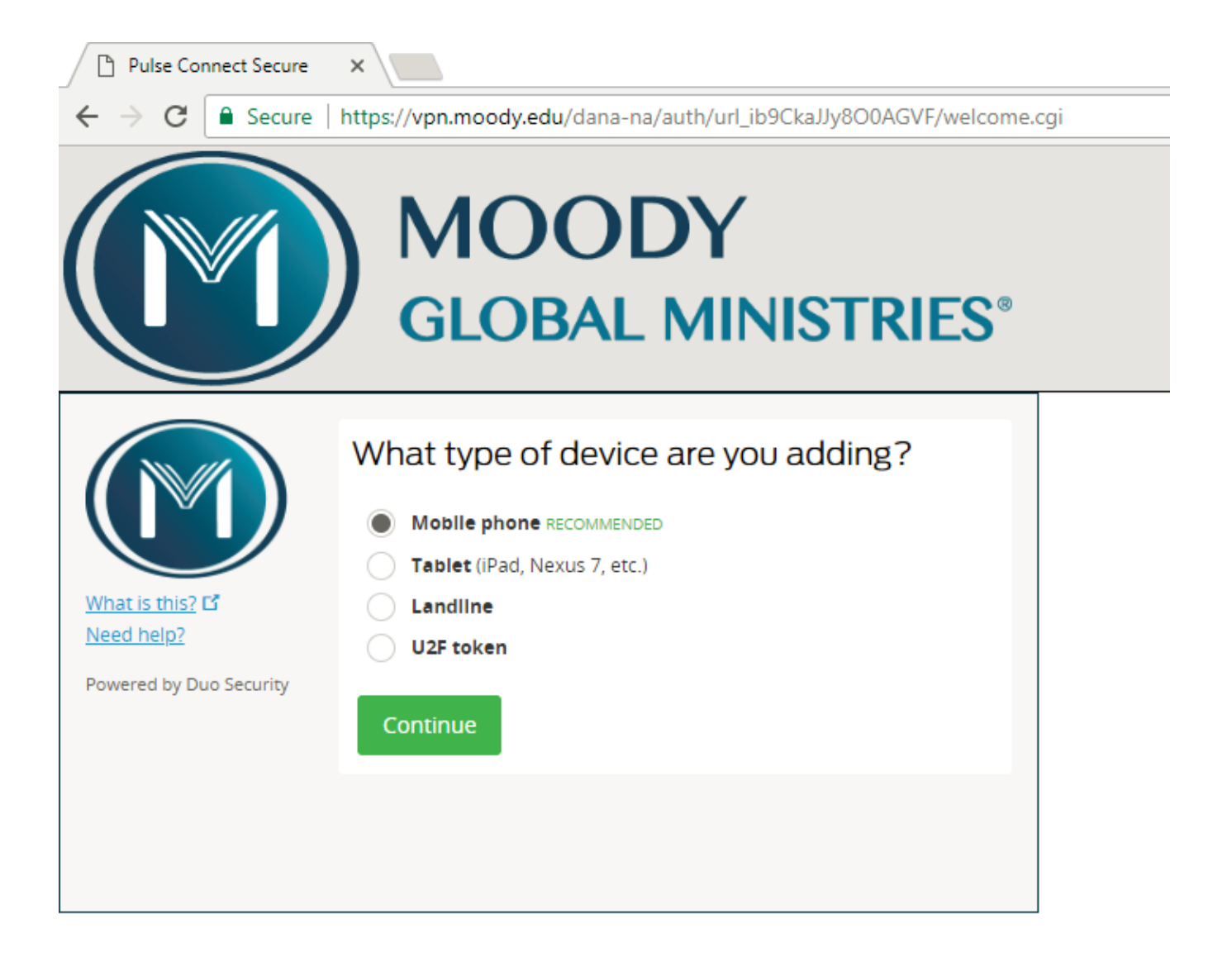

#### 4.) Type Your Phone Number

1. Select your country from the drop-down list and type your phone number. Use the number of your smartphone, landline, or cell phone that you'll have with you when you're logging in to a Duo-protected service. You can enter an extension if you chose "Landline" in the previous step.

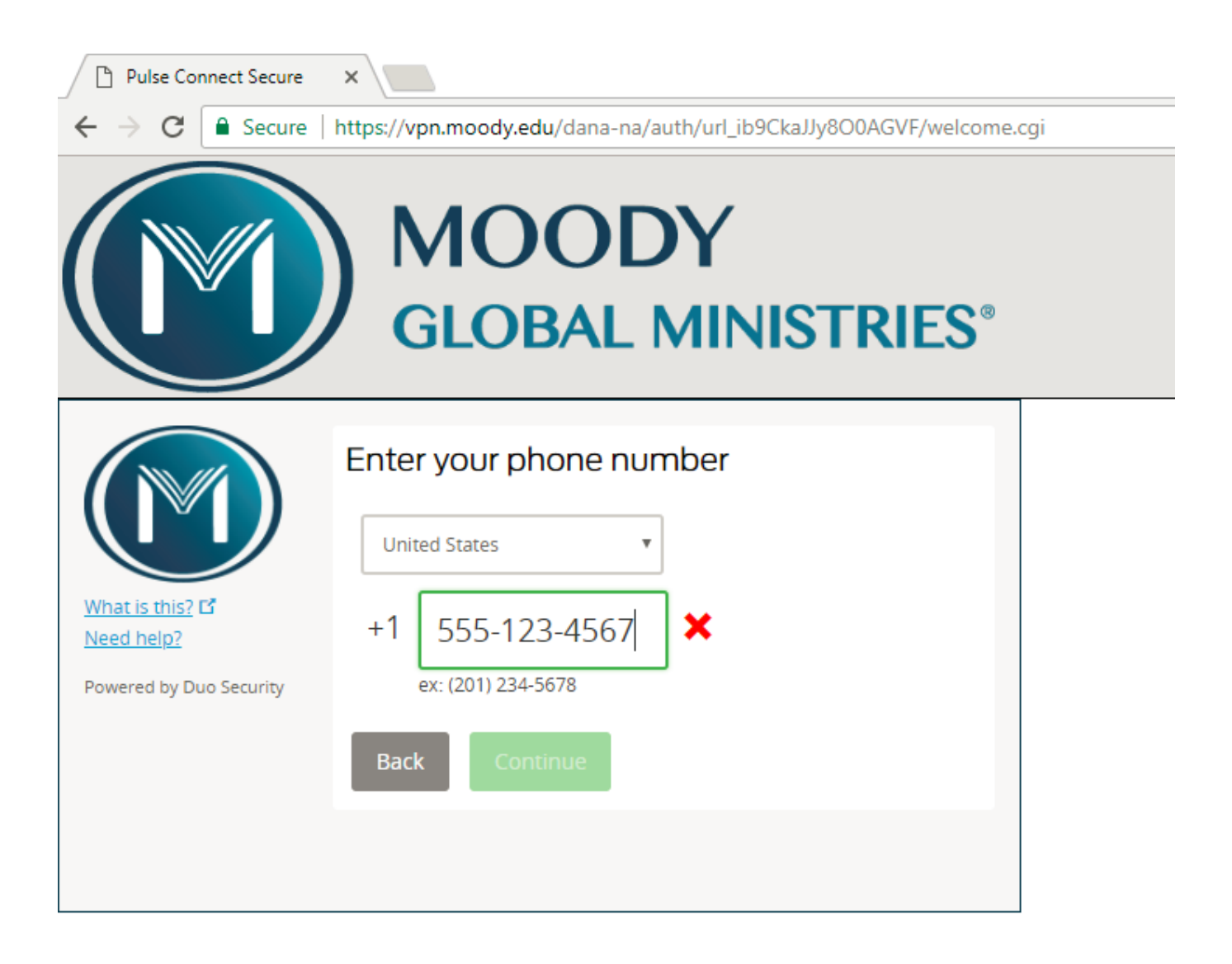

## 5.) Choose Platform

1. Choose your device's operating system and click Continue

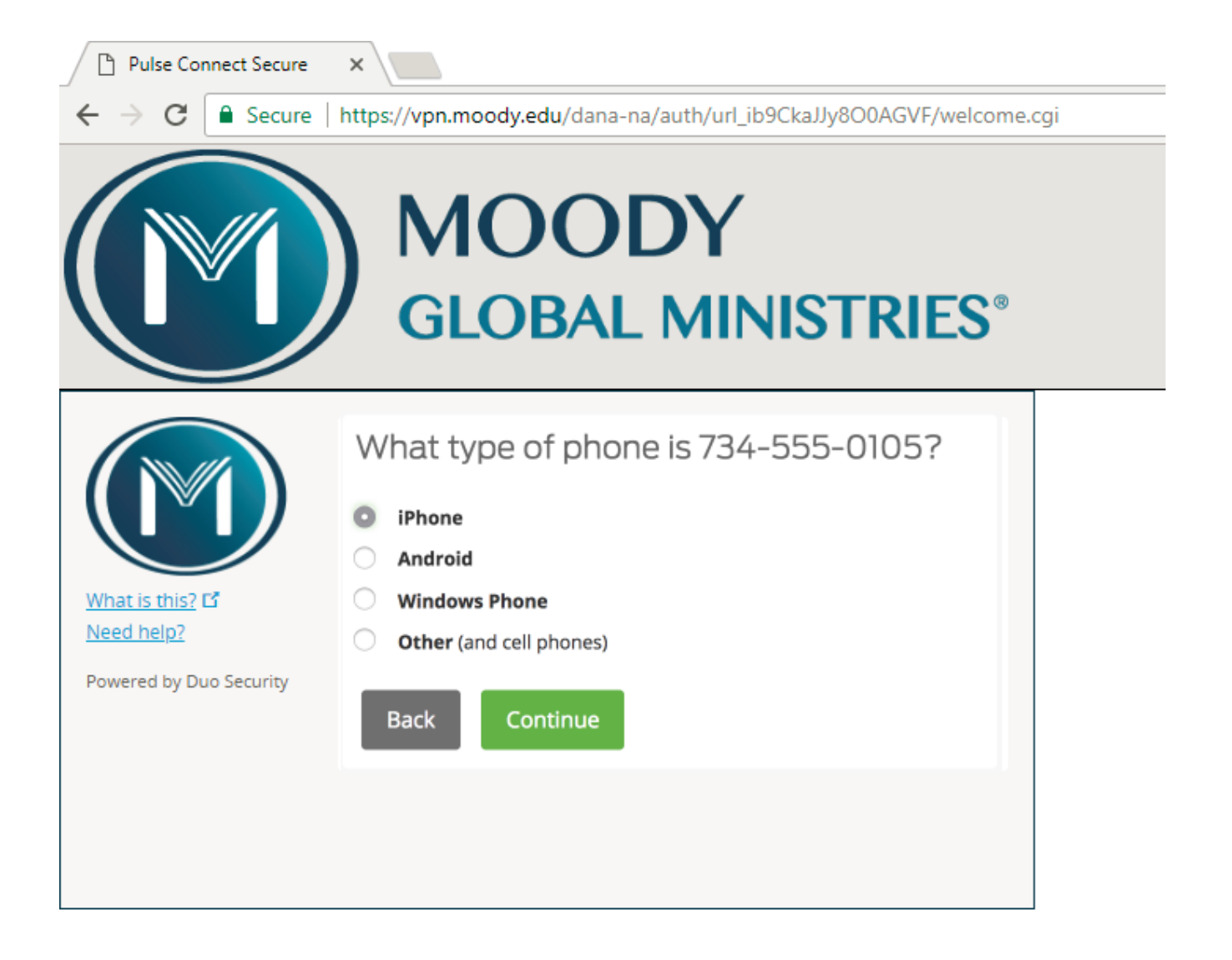

#### 6.) Install Duo Mobile

- 1. Duo Mobile is an app that runs on your smartphone and helps you authenticate quickly and easily. Without it you'll still be able to log in using a phone call or text message, but for the best experience we recommend that you use Duo Mobile.
- Follow the platform-specific instructions on the screen to install Duo Mobile. After installing our app return to the enrollment window and click I have Duo Mobile installed.

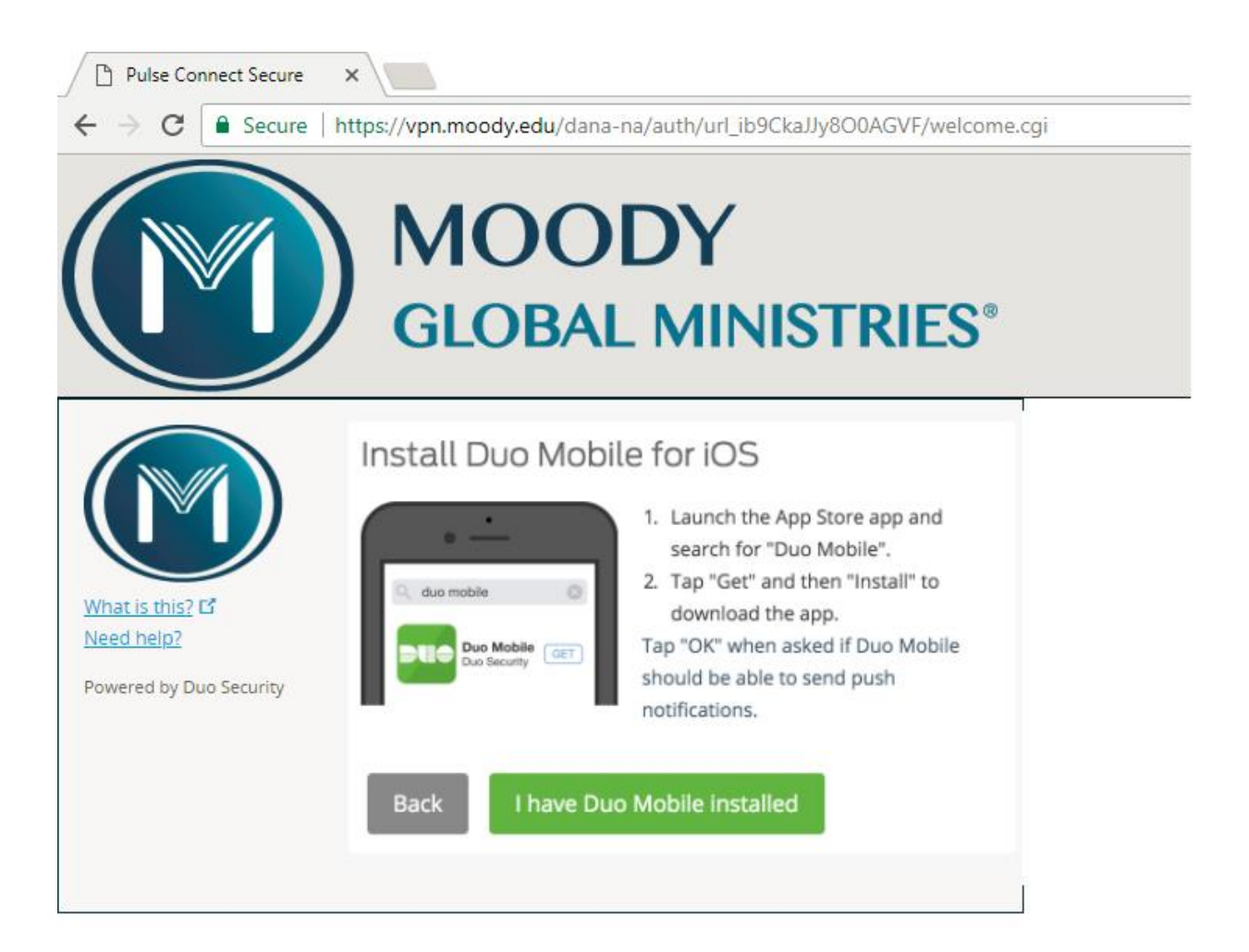

## 7.) Activate Duo Mobile

- 1. Activating the app links it to your account so you can use it for authentication.
- 2. On iPhone, Android, and Windows Phone activate Duo Mobile by scanning the barcode with the app's built-in barcode scanner. Follow the platform specific instructions for your device:

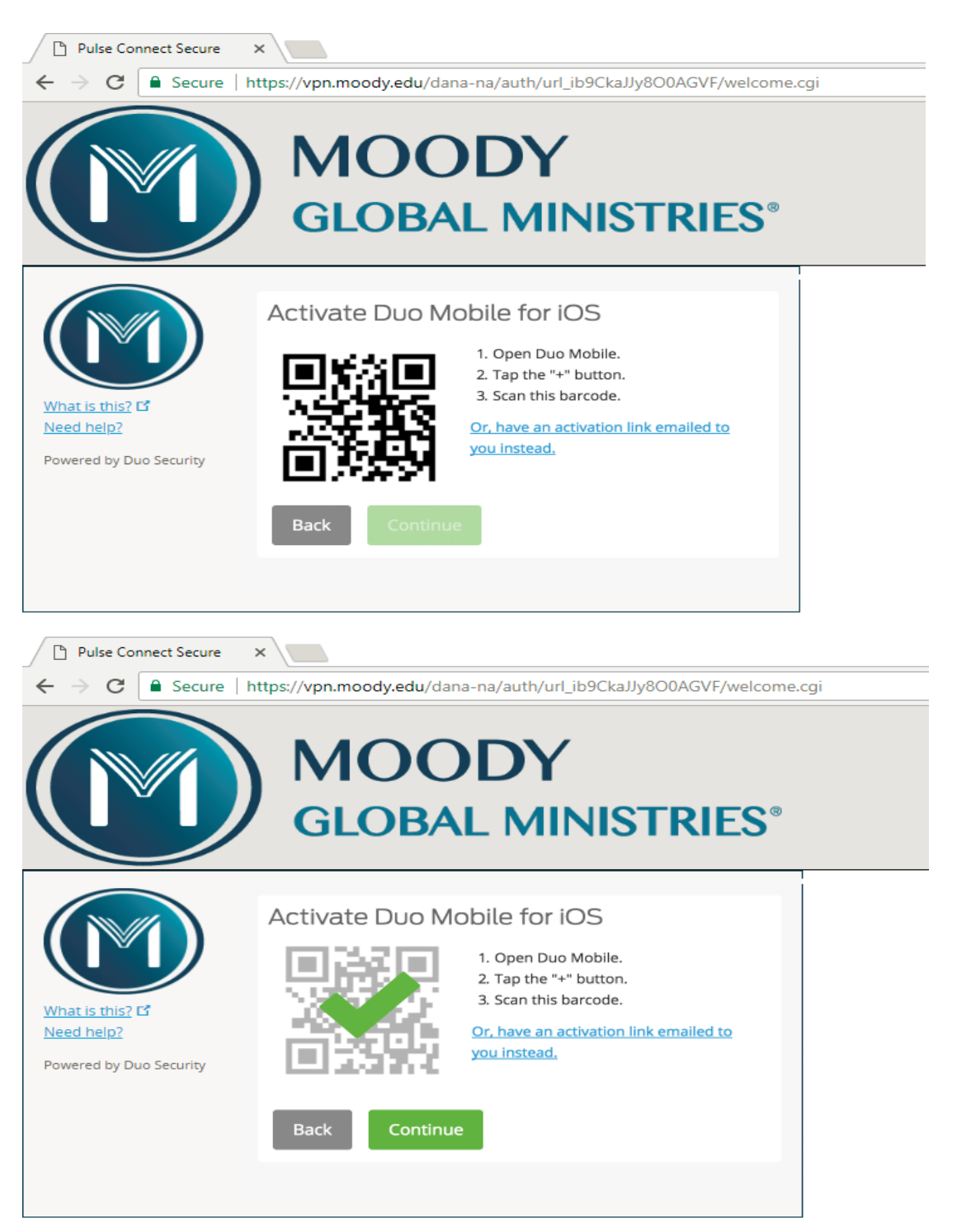

#### 8.) Configure Device Options

- 1. You can use Device Options to give your phone a more descriptive name, or you can click Add another device to start the enrollment process again and add a second phone or another authenticator.
- 2. Click **Continue to login** to proceed to the Duo Prompt.

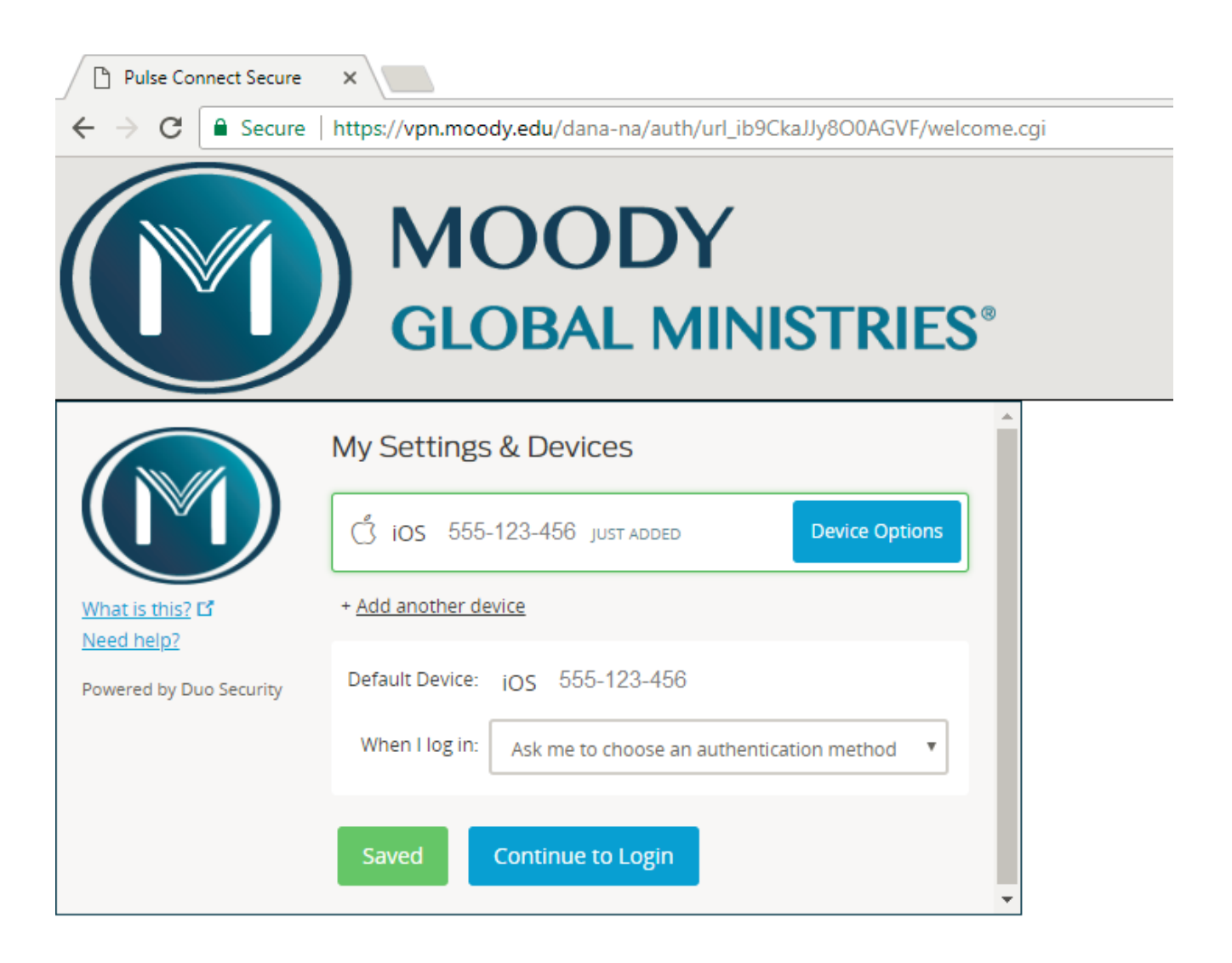

# 9.) Congratulations. You are now configured for Multi-Factor Authentication.

1. Your device is ready to approve Duo authentication requests. Click **Send me a Push** to give it a try. All you need to do is tap **Approve** on the Duo login request received at your phone.

| Pulse Connect Secure                                    | ×                                        |                                 |      |
|---------------------------------------------------------|------------------------------------------|---------------------------------|------|
| $\leftrightarrow$ $\rightarrow$ C $\blacksquare$ Secure | https://vpn.moody.edu/dana-na/au         | th/url_ib9CkaJJy8O0AGVF/welcome | .cgi |
|                                                         | ) MOOD<br>GLOBAL N                       | Y<br>MINISTRIES®                |      |
|                                                         | Choose an authentication m               | nethod                          |      |
|                                                         | Duo Push Recommended                     | Send Me a Push                  |      |
| What is this?                                           | 🛞 Call Me                                | Call Me                         |      |
| My Settings & Devices<br>Need help?                     | Passcode                                 | Enter a Passcode                |      |
| Powered by Duo Security                                 |                                          |                                 |      |
|                                                         |                                          |                                 |      |
| Enrollment successful! This                             | is the Duo login prompt that you'll norm | ally see when logging in.       |      |

**10.)** If this is your first time connecting to the VPN, please click the **Download** link.

| It appears that the application launcher is not installed. Download now to proceed.                               |
|----------------------------------------------------------------------------------------------------|
| Download                                                                                                    |
|                                                                                                    |
| Or, if you still believe that the application launcher is already installed, you can <u>Try Again</u> to find it. |
| If you do not want to proceed, please click <u>here</u> to go back.                                               |

#### 11.) Follow the steps to:

- 1. Click the popup that appears in the lower left hand corner.
- 2. Click Run

| Af                  | ter the application launcher has completed downloading, follow these installation steps.                                                                                                    |
|---------------------|----------------------------------------------------------------------------------------------------|
| PulseSecureAppLamsi | Image: Section of the section of the section of th |

12.) You should receive a screen saying install successful.

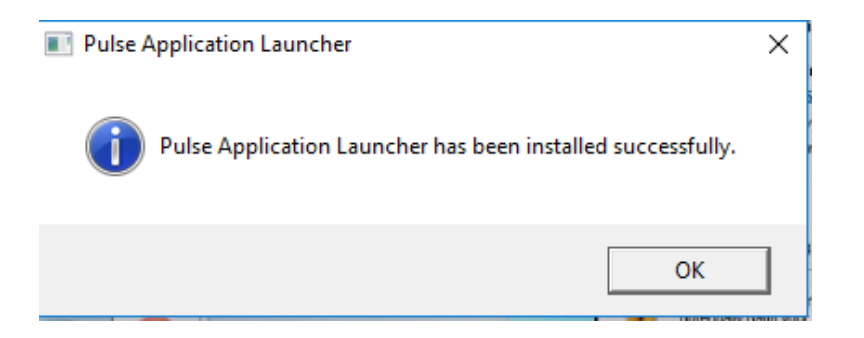

13.) Now click on the "Here" link shown below to continue with the launch.

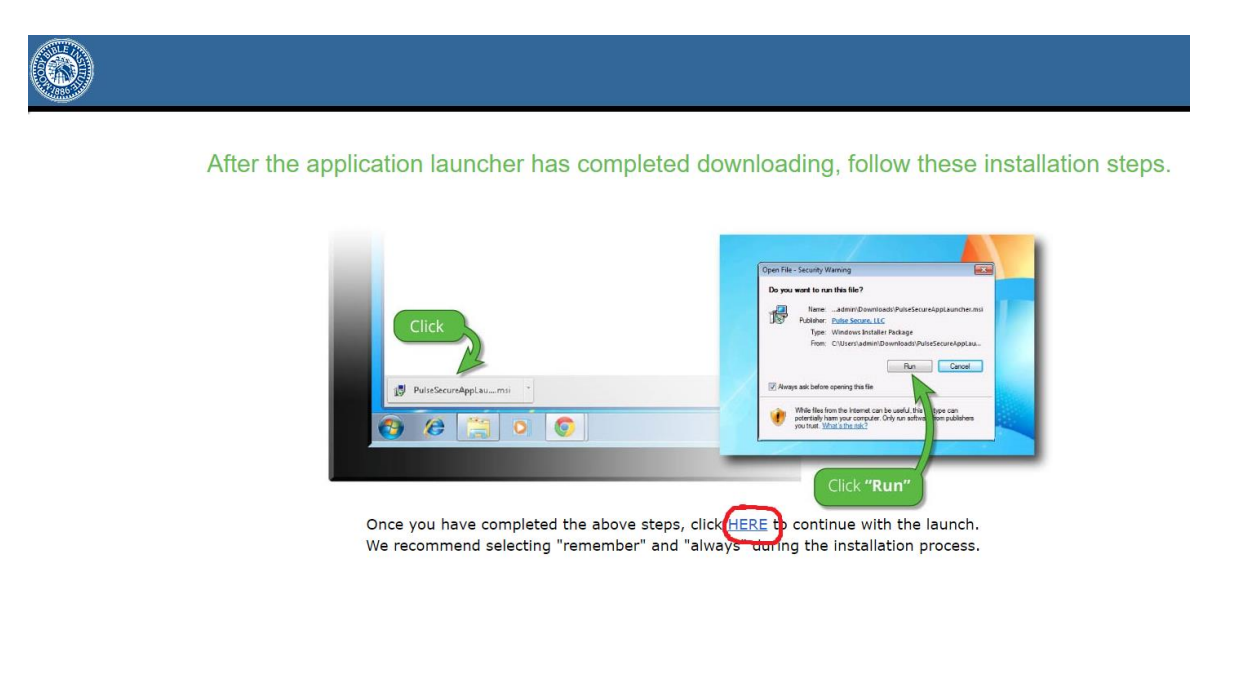

# 14.) The Application Launcher will now launch and install the local desktop client.

1. If you have User Account Control Enabled you will receive this popup, please click Yes.

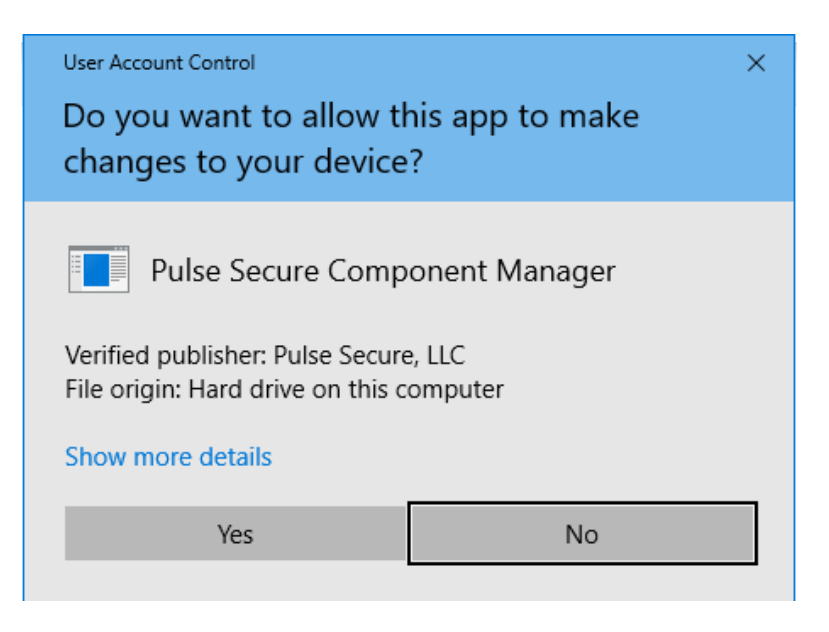

15.) The Installer will finish and you will now be successfully connected to the VPN.

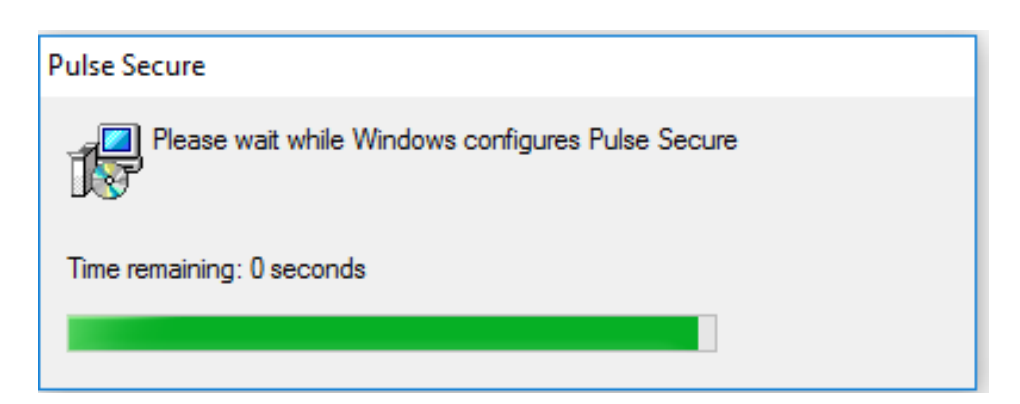

#### 16.) Congratulations, you are now successfully Connected.

1. Now that the desktop client is installed. You will see the Pulse Secure Icon in the system tray of your computer. To connect to the VPN in the future just click the Icon, select Moody VPN, and click connect.

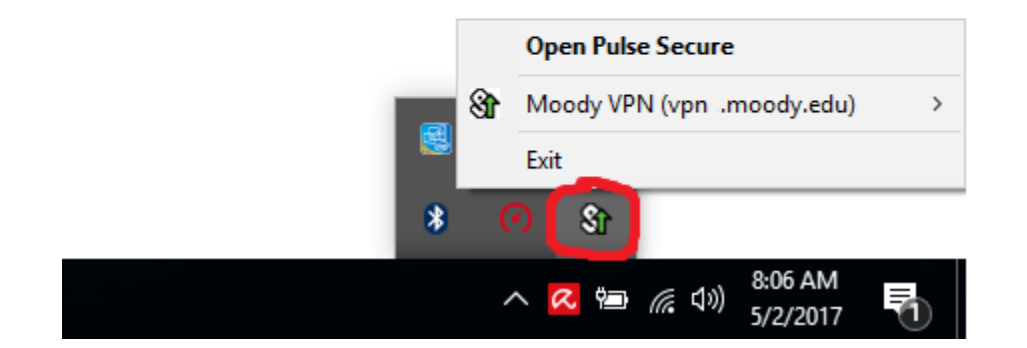

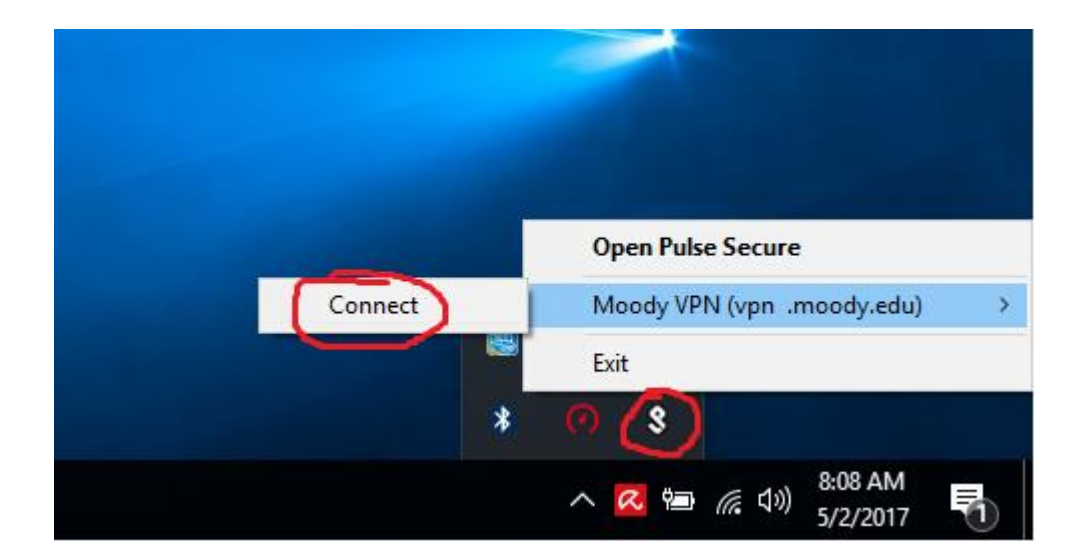

If you have any issues connecting please contact the Support Center help desk at <u>its@moody.edu</u> or extension x4067.